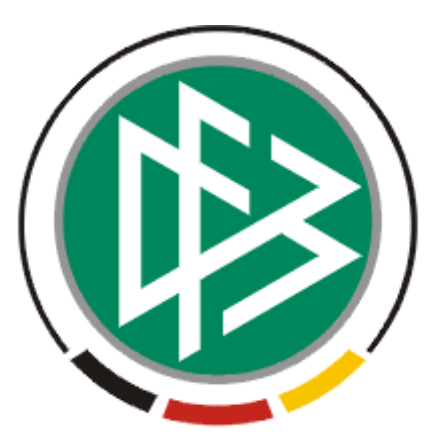

# DFB Medien GmbH & Co. KG

| Freigabemitteilung Nr. 5 |               | DFB Sportgerichtsbarkeit        |                |               |  |  |  |
|--------------------------|---------------|---------------------------------|----------------|---------------|--|--|--|
| System:                  |               | DFBnet                          | Sportgerichtsb | arkeit 2.34.7 |  |  |  |
| Speicherp                | fad/Dokument: | 080407_Freigabe-SPG-R2 34 7.doc |                |               |  |  |  |
|                          | Erstellt:     | Letzte Änderung:                | Geprüft:       | Freigabe:     |  |  |  |
| Datum:                   | 04.04.2008    | 07.04.2008                      | 07.04.2008     | 07.04.2008    |  |  |  |
| Version:                 | 1.0           | 1.0                             | 1.0            | 1.0           |  |  |  |
| Name:                    | HJ. Lehmann   | HJ. Lehmann                     | P. Smerzinski  | P. Smerzinski |  |  |  |

#### © 2008 DFB Medien GmbH & Co. KG

Alle Texte und Abbildungen wurden mit größter Sorgfalt erarbeitet, dennoch können etwaige Fehler nicht ausgeschlossen werden. Eine Haftung der DFB Medien, gleich aus welchem Rechtsgrund, für Schäden oder Folgeschäden, die aus der An- und Verwendung der in diesem Dokument gegebenen Informationen entstehen können, ist ausgeschlossen.

Das Dokument ist urheberrechtlich geschützt. Die Weitergabe sowie die Veröffentlichung dieser Unterlage, ist ohne die ausdrückliche und schriftliche Genehmigung DFB Medien nicht gestattet. Zuwiderhandlungen verpflichten zu Schadensersatz. Alle Rechte für den Fall der Patenterteilung oder der GM-Eintragung vorbehalten.

Die in diesem Dokument verwendeten Soft- und Hardwarebezeichnungen sind in den meisten Fällen auch eingetragene Warenzeichen und unterliegen als solche den gesetzlichen Bestimmungen.

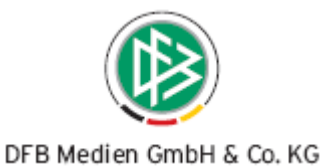

# Zum Inhalt

| 1.  | Einleitung                                                    | 3 |
|-----|---------------------------------------------------------------|---|
| 2.  | Fehlerkorrekturen in der DFB - Variante                       | 3 |
| 2.1 | Recherche > Auswertung >Kosten                                | 3 |
| 2.2 | Fall mit Status "in Abstimmung"                               | 3 |
| 3.  | Funktionale Erweiterungen für die Landesverbände              | 4 |
| 3.1 | Für den Administrator                                         | 4 |
| 3   | B.1.1 Liste der Gerichte und Richter                          | 4 |
| 3   | B.1.2 Richter zuordnen                                        | 4 |
| 3   | 8.1.3 Rechtsmittelbelehrung                                   | 4 |
| 3   | B.1.4 Elektronisches Postfach                                 | 5 |
| 3.2 | Für den Sportrichter                                          | 5 |
| 3   | 3.2.1 Bewährungsstrafen                                       | 5 |
|     | 3.2.1.1 Beispiele                                             | 5 |
|     | 3.2.1.2 Abbildung in der Sportgerichtsbarkeit                 | 6 |
|     | 3.2.1.3 Suche in der Fallbearbeitung > Info Sperren > ansehen | 6 |
|     | 3.2.1.4 Darstellung in > Info Statistik > verhängte Sperren   | 7 |
| 3   | 3.2.2 Neuer Ersetzungsbegriff "Schlagwort"                    | 8 |
| 3   | 3.2.3 Elektronisches Postfach                                 | 8 |
| 4.  | Fehlerkorrekturen Landesverbände1                             | 0 |
| 4.1 | Freigabe eines Falles ohne Betroffenen1                       | 0 |
| 4.2 | Textänderung1                                                 | 0 |
| 4.3 | Textbausteine1                                                | 0 |
| 4.4 | Suche > Info Statistik > verhängte Sperren1                   | 0 |
| 4.5 | Max. Sperrstrafe1                                             | 1 |
| 5.  | Bearbeitungshistorie                                          | 2 |

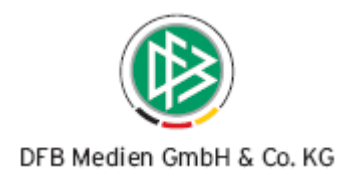

# 1. Einleitung

Diese Freigabemitteilung enthält die Beschreibung von funktionalen Erweiterungen in der Handhabung der Applikation Sportgerichtsbarkeit sowie eine Reihe von Fehlerkorrekturen. Die detaillierte Beschreibung der Funktionen entnehmen Sie bitte dem Anwender – Handbuch.

# 2. Fehlerkorrekturen in der DFB - Variante

#### 2.1 Recherche > Auswertung >Kosten

Diese Recherchemöglichkeit brachte bisher falsche Ergebnisse. Ausschlaggebend für die Auswahl der Fälle über das Datum ist das Sitzungsdatum.

|                                                           | Vergehen ang. Paragraphen    | Sperren   | Kosten   |
|-----------------------------------------------------------|------------------------------|-----------|----------|
|                                                           | Auswertungen :               |           |          |
| 1220                                                      |                              |           | Anzeigen |
| S.K.S.V                                                   | Kostenübersicht - Zeitraum : |           |          |
|                                                           | von : 01.04.2008 bis : 04.0. | 4.2008    |          |
| FÄLLE                                                     | herangezogene Fälle :        |           |          |
| <ul> <li>Fall-Übersicht</li> <li>Volltextsuche</li> </ul> | Anzahl : 4                   |           |          |
| Auswertung     Export                                     | entstandene Kosten :         |           |          |
| ADMINISTRATION                                            | Summe der Strafen :          | 9999 Euro |          |
|                                                           | Summe der Gebühren :         | Euro      |          |
|                                                           | Summe der Berufungskosten :  | Euro      |          |
|                                                           | sonstige Strafen :           | Euro      |          |
|                                                           |                              |           |          |
|                                                           | Gesamtsumme :                | 9999 Euro |          |

Abbildung 1 DFB Variante – Auswertung Kosten

## 2.2 Fall mit Status "in Abstimmung"

Der Antrag ist im Status der "Abstimmung". Schlagwörter und ergänzende Begründung waren noch änderbar. Dieses darf im Status der Abstimmung eines Urteils nicht möglich sein. Bei einer Nutzung dieser Felder erhielt der Anwender einen Fehlerhinweis. Dieses Verhalten wurde korrigiert und diese Felder sind nun gesperrt.

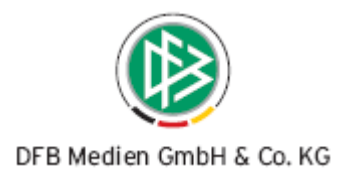

# 3. Funktionale Erweiterungen für die Landesverbände

## 3.1 Für den Administrator

Der Verbandsadministrator bereitet mit seinen Einstellungen die praktische Arbeit der Sportgerichte vor. Mit der Implementierung von neuen Funktionen, EPOST, Rechtsmittelbelehrung und Bewährungsstrafen, muss er einige Einstellungen vornehmen.

## 3.1.1 Liste der Gerichte und Richter

Die Liste der Gerichte mit den zugeordneten Richtern, in der Funktion > Richter zuordnen > Verantwortlichen neu benennen, wird nun sortiert angezeigt. Damit wird die vorhandene Zuordnung der Richter zu Gerichten transparenter und die weitere Bearbeitung für den Administrator erleichtert.

#### 3.1.2 Richter zuordnen

Bei der Zuordnung von Richtern zu Gerichten wurden bisher alle Sportrichter vorgeblendet, die über die Benutzerverwaltung die Berechtigung als Sportrichter besitzen. Hier werden nun nur die Sportrichter aus dem entsprechenden Landesverband zur Auswahl angeboten.

## 3.1.3 Rechtsmittelbelehrung

Das Urteilsanschreiben kann ab sofort mit einer Rechtsmittelbelehrung versehen werden. Die Rechtsmittelbelehrung ist pro Landesverband individuell einstellbar und darf max. 1.500 Zeichen lang sein.

Der Administrator hinterlegt den Text unter dem Menüpunkt > Konfiguration LV. Nur wenn eine Rechtsmittelbelehrung hinterlegt ist, wird diese automatisch in das Urteil eingefügt.

| LV-Konfiguration bearbeiten (Rechtsmittelbelehrung)             |   |
|-----------------------------------------------------------------|---|
| Hier muss der Text der Rechtsmittelbelehrung eingegeben werden. | ~ |
|                                                                 |   |

Abbildung 2 Konfiguration – Rechtsmittelbelehrung

Die Rechtsmittelbelehrung wird am Ende des Urteilsanschreibens eingefügt.

Diese Mitteilung ist nicht unterschrieben, da sie automatisch erstellt wurde.

Rechtsmittelbelehrung

Hier muss der Text der Rechtsmittelbelehrung eingegeben werden.

Abbildung 3 Platzierung der Rechtsmittelbelehrung

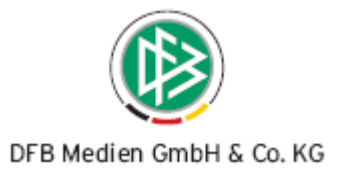

## 3.1.4 Elektronisches Postfach

Im Hauptmenü unter dem Punkt "Konfiguration LV" kann die Verwendung der elektronischen Postfächer eingestellt werden. Ist das Kästchen gesetzt, können Urteile direkt in die Postfächer der Vereine versendet werden. Das setzt natürlich voraus, dass die Elektronischen Postfächer im Landesverband eingerichtet sind.

**Hinweis:** Die Elektronischen Postfächer sind ein geschlossenes System für Benutzer im DFBnet. D.h. unter angemeldeten Usern können untereinander Mails ausgetauscht werden. Es ist auch möglich, Mails aus dem geschlossenem System nach außen zu versenden. Es ist aber nicht möglich, die E-POST – Fächer von außen zu erreichen.

## 3.2 Für den Sportrichter

#### 3.2.1 Bewährungsstrafen

In vielen Landesverbänden werden mittlerweile Bewährungsstrafen in der Urteilsprechung verwendet. Hier kommt das so genannte "Kurzstrafenmodell" zum Einsatz. Eine Arbeitsgruppe des DFB hat sich ebenfalls mit den Bewährungsstrafen beschäftigt und ein Rahmenmodell entwickelt.

Aus diesen beiden Anwendungen von Bewährungsstrafen wurde das Lösungskonzept abgeleitet. Die Sportgerichtsbarkeit soll nicht das Instrument zur Überwachung von Bewährungsstrafen und Auflagen sein. Die Applikation soll lediglich den Transport und die Abspeicherung der Rahmendaten von Sperrstrafen und ihre Aussetzung zur Bewährung übernehmen.

Der Sportrichter kann in der neuesten Version der SPG bei der Rechtsprechung auf beide Modelle zurückgreifen.

#### 3.2.1.1 Beispiele

In der folgenden Grafik sind einige Anwendungsfälle skizziert, die heute über die Sportgerichtsbarkeit abgebildet werden können.

|                       |                            | BEWÄHRUNGSMODELL |               |              |       |                    |        |        |               |       |      |         |              |        |          |        |         |       |       |    |          |          |    |
|-----------------------|----------------------------|------------------|---------------|--------------|-------|--------------------|--------|--------|---------------|-------|------|---------|--------------|--------|----------|--------|---------|-------|-------|----|----------|----------|----|
|                       |                            |                  | Jan 08 Jun 08 |              |       |                    |        |        | Dez 08 Jan 09 |       |      | Jun 09  |              |        |          | Dez 09 |         |       |       |    |          |          |    |
| URTEIL                | URTEIL                     | 01               | 02            | <b>0</b> 3 0 | 4 05  | 5 06               | 07     | 08     | 09 1          | o ¶1  | 1 1: | 2       | 01           | 02     | 63       | 04 05  | 06      | 07    | 08    | 09 | 10 1     | 11 7     | 12 |
|                       |                            |                  |               |              |       |                    |        |        |               |       |      |         |              |        |          |        |         |       |       |    |          |          |    |
| Bsp. 1                | 18 Monate Sperrstrafe      | Minde            | stspe         | erre 9       | Mor   | nate               |        |        |               |       |      |         |              |        |          |        |         |       |       |    |          |          |    |
|                       |                            |                  | _             |              |       | _                  | _      | _      | S             | traf  | aus  | setzun  | g zur E      | Bewäh  | nru      | ng 9 M | onate   | _     |       |    |          |          |    |
|                       |                            |                  | -             |              | -     |                    |        | -      | B             | owia  | ihru | naszai  | <br>it 2 Jah | ra (2  | v 1      | 18 Mon | ate her | iron7 | t auf | 21 | ahre     | <u>ا</u> |    |
|                       |                            |                  |               |              |       |                    |        | -+     |               | 0,000 | annu | ngare   |              |        | <u>~</u> |        | are beg | I CHL | adi   | 20 | anne     | ·        |    |
| Bsp. 2                | 12 Monate Sperrstrafe      | Minde            | stspe         | erre 6       | Mor   | nate               |        |        |               |       | -    |         |              |        |          |        |         |       |       |    |          |          |    |
|                       |                            |                  |               |              |       |                    | St     | rafau  | usstzo        | . В   | ewä  | hruna   |              |        |          |        |         | -     |       |    |          | -        |    |
|                       |                            |                  |               |              |       |                    | Be     | wäh    | rungs         | zeit  | 2 J  | ahre (2 | 2 x 12 I     | Mona   | te)      |        |         |       |       |    |          |          |    |
|                       |                            |                  |               |              |       |                    |        |        | T             |       |      |         | I            |        |          |        |         |       |       |    |          |          |    |
| Bsp. 3                | 6 Monate Sperrstrafe       | Mind.s           | зр. З         | Mo           |       |                    |        |        |               |       |      |         |              |        |          |        |         |       |       |    |          |          |    |
| -                     |                            |                  |               | S            | tr.au | iss. Be            | ew.    |        |               |       |      |         |              |        |          |        |         |       |       |    |          |          |    |
|                       |                            |                  |               |              |       |                    | Be     | ewäh   | rungs         | zeit  | 1 J  | ahr (2  | x 6 Mc       | inate) |          |        |         |       |       |    |          |          |    |
|                       |                            | _                | -             |              |       |                    |        | -      |               | _     | _    |         |              |        |          |        |         | _     |       |    |          | _        |    |
| Bsp. 4                | 6 Wochen Sperre            | Sperre           | aut           | 4 VVo        | cher  | ) reduz            | iert   |        |               |       |      |         |              | _      |          |        |         |       |       |    | $\vdash$ | _        |    |
|                       | (Kurzstrafenmodell)        |                  | Sp            | erre a       | usge  | esetzti            | (2 VVc | che    | n aut i       | Зем   | /ähr | ung)    |              |        |          |        |         | _     |       |    | $\vdash$ | _        |    |
|                       |                            |                  |               |              |       |                    |        |        |               |       |      |         |              |        |          |        |         |       |       |    |          |          |    |
| Ben 5                 | 6 Spieltage Sperre         | Snorro           | aguf          | 4 Sni        | netla | io rodu            | 7 iort | -      |               |       | -    |         |              |        |          |        |         |       |       |    |          |          |    |
| DSp. J                | (Kurzstrafenmodell Sperita | ae)              | S aur         | erre a       | usae  | e redu<br>esetzt i | 2 Spi  | ieltai | de auf        | Be    | wäh  | runa)   |              |        |          |        |         | -     |       |    |          | -        |    |
| (Kurzsuarenniouen spe |                            | , .,             | -             |              | 3-    |                    |        |        |               | T     |      |         |              |        |          |        |         | -     |       |    |          | -        |    |

Abbildung 4 Übersicht und Beispiele- Bewährungsmodelle

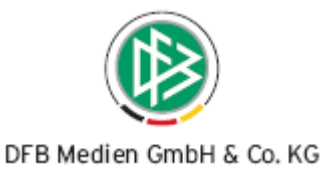

Beispiel 1-3 bilden das Rahmenmodell der Arbeitsgruppe "Sportrecht" ab. Längerfristige Sperrstrafen werden in 3 Teile aufgeteilt. Die Mindestsperre, die Strafaussetzung zur Bewährung und die Bewährungszeit.

Die Aussetzung eines Teils der Sperrstrafe auf Bewährung und die Bewährungszeit können mit Auflagen verbunden werden. Dieses kann z.B. die Ableistung von sozialen Stunden sein.

Im Kurzstrafenmodell (Beispiel 4 und 5) wird eine Sperrstrafe in eine Sperrstrafe und eine Strafaussetzung zur Bewährung aufgeteilt. Die Auferlegung einer Bewährungszeit ist optional möglich.

#### 3.2.1.2 Abbildung in der Sportgerichtsbarkeit

In der Fallbearbeitung ist ein neuer Block hinzugekommen, der so ausgelegt ist dass er die beschriebenen Fälle abbilden kann. Dieses muss natürlich im Zusammenhang mit der eigentlich verhängten Sperrstrafe gesehen werden.

| ur Bewährung ausgesetzt sind(ist): -keine- Anzahl: -keine- Spiele Wochen Monate |                   | beginnend ab Datum: 04.04.2008<br>Bewährungszeitraum von:<br>Bewährungszeitraum bis: |
|---------------------------------------------------------------------------------|-------------------|--------------------------------------------------------------------------------------|
| Zeitraum<br>Die Bewährung<br>Bewährungsau                                       | szeit dauert vom: | bis                                                                                  |

Abbildung 5 Bewährungsstrafe – Fallbearbeitung

Über die vorhandenen Eintragungsmöglichkeiten können alle Varianten abgedeckt werden.

**Hinweis:** Die Sportgerichtsbarkeit ist nicht das Instrument zur Überwachung von Bewährungsstrafen und Auflagen. Die Applikation sorgt für die Abspeicherung der Rahmendaten und stellt Werkzeuge zur Verfügung die dem Sportrichter die Möglichkeit geben, sich Informationen zu verhängten (Bewährungs)strafen zu beschaffen.

#### 3.2.1.3 Suche in der Fallbearbeitung > Info Sperren > ansehen

Über diese Funktion kann der Sportrichter Informationen zum Betroffenen suchen. Wurde für diesen bereits schon einmal z.B. eine Bewährungsstrafe verhängt, wird diese mit allen Rahmendaten über die Funktion "Info Sperren" in der Fallbearbeitung angezeigt.

| Informationen  |         |
|----------------|---------|
| Info Sperren : | ansehen |

Abbildung 6 Info zu Sperren und Bewährungen auswählen

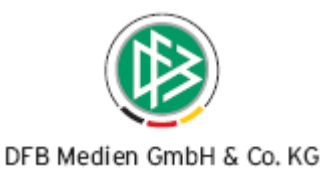

| rorhandene Bewährungen                              |              |              |                                                         |  |  |  |  |  |
|-----------------------------------------------------|--------------|--------------|---------------------------------------------------------|--|--|--|--|--|
| Die Suchanfrage hat 1 Treffer auf 1 Seiten ergeben. |              |              |                                                         |  |  |  |  |  |
|                                                     |              |              |                                                         |  |  |  |  |  |
| E-11                                                | Name         | Marcin       |                                                         |  |  |  |  |  |
| raii                                                | Name         | verein       |                                                         |  |  |  |  |  |
| Art                                                 | Zeitraum Von | Zeitraum Bis | Art / Anzahl / Ab Datum                                 |  |  |  |  |  |
| Art                                                 | Zeit Von     | Zeit Bis     | Auflage                                                 |  |  |  |  |  |
| 025-07/08-AJKStA-JSKMA2                             | Uwe Käfer    | SC Käfertal  |                                                         |  |  |  |  |  |
| Strafe Bewährungszeitraum                           | 01.08.2008   | 01.12.2008   | Zeitraum ab 01.04.2008                                  |  |  |  |  |  |
| Bewährungszeit/- auflage                            | 01.08.2008   | 31.03.2009   | Ableistung von 50 Stunden in einer sozialen Einrichtung |  |  |  |  |  |

Abbildung 7 Info zu Sperren und Bewährungen ansehen

#### 3.2.1.4 Darstellung in > Info Statistik > verhängte Sperren

Über das Hauptmenü > Info > Statistik kann u.a. die Funktion "Suchen über verhängte Bewährungen" aufgerufen werden.

| verhängte Bewährungsstrafen             |           |
|-----------------------------------------|-----------|
| Suchfunktion über verhängte Bewährungen | weiter >> |
|                                         |           |

Abbildung 8 Suchfunktion über verhängte Bewährungsstrafen starten

Hier werden, in einer mehrzeiligen Darstellung, alle über die eingegebenen Suchargumente gefundenen Fälle mit ihren Rahmendaten angezeigt.

|                | verhängte Bewährungen                                                                                                    |                             |              |                                                         |   |
|----------------|----------------------------------------------------------------------------------------------------|-----------------------------|--------------|---------------------------------------------------------|---|
|                |                                                                                                    |                             |              | Werte zurücksetzen Suchen                               |   |
| A CONTRACTOR   | Suchkriterien :                                                                                                    |                             |              |                                                         |   |
|                | Zeitraum von :                                                                                                    | Zeit vo                     | n :          |                                                         |   |
|                | Zeitraum bis :                                                                                                    | Zeit bis                    |              |                                                         |   |
|                | Anzahl :                                                                                                    | Auflage                     |              |                                                         |   |
|                | Type                                                                                                    | ) (araina                   |              |                                                         |   |
| SITZUNGEN      | Kein Wert                                                                                                    | Vereins                     | name :       |                                                         |   |
| INFO           | Gericht : Kein Wert                                                                                                    | <ul> <li>Spieler</li> </ul> | name :       |                                                         |   |
| Statictik      |                                                                                                    | Passnu                      | mmer :       |                                                         |   |
| Verlagen       | out the second second sec | 1000-0000 C                 |              |                                                         |   |
| vonagen        | Suchergebnis vernängte Spe                                                                                                    | erren                       |              |                                                         |   |
| RECHERCHE      |                                                                                                    |                             |              |                                                         |   |
| ADMINISTRATION | Die Suchapfrage hat 8 Tref                                                                                                    | for suf 1 Soiton orac       | han          |                                                         |   |
|                | Die Suchannage nat 6 mer                                                                                                    | rer aur 1 beiten erge       | ben.         |                                                         |   |
|                |                                                                                                    |                             |              |                                                         |   |
|                | Fall 🔻 🔺                                                                                                    | Name 🔻 🔺                    | Verein 🔻 🔺   |                                                         | ~ |
|                | Art                                                                                                    | Zeitraum Von                | Zeitraum Bis | Art / Anzahl / Ab Datum                                 |   |
|                | Art                                                                                                    | Zeit Von                    | Zeit Bis     | Auflage                                                 |   |
|                | 026-07/08-AJKStA-JSKMA2                                                                                                    | Karl Käfer                  | SC Käfertal  |                                                         |   |
|                | Strafe Bewährungszeitraum                                                                                                    |                             |              | 2 Spiele ab 01.03.2008                                  |   |
|                | Bewährungszeit/- auflage                                                                                                    |                             |              | Belegung eine Traineranwärterlehgangs                   |   |
|                | 025-07/08-AJKStA-JSKMA2                                                                                                    | Uwe Käfer                   | SC Käfertal  |                                                         |   |
|                | Strafe Bewährungszeitraum                                                                                                    | 01.08.2008                  | 01.12.2008   | Zeitraum ab 01.04.2008                                  |   |
|                | Bewährungszeit/- auflage                                                                                                    | 01.08.2008                  | 31.03.2009   | Ableistung von 50 Stunden in einer sozialen Einrichtung |   |
|                | 022-07/08-CJKL-JSKMA2                                                                                                    | Manfred Mannheim            | VfR Mannheim |                                                         |   |
|                | Strafe Bewährungszeitraum                                                                                                    |                             |              | Spiele ab 01.04.2008                                    |   |

Abbildung 9

Suche nach verhängten Bewährungsstrafen formulieren

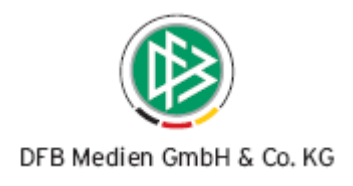

## 3.2.2 Neuer Ersetzungsbegriff "Schlagwort"

In der Fallbearbeitung können Schlagworte zum Fall hinterlegt werden, die später in der Schlagwortsuche verwendet werden können. Bei der Urteilserstellung werden die Mustertexte gezogen und die dort enthaltenen Textbausteine werden durch die Falldaten ersetzt. Um die Anzahl der Mustertexte möglichst gering zu halten, sollen Differenzierungen hinsichtlich des eigentlichen Vergehens nun zusätzlich aus dem Fall übernommen werden. Mit dieser Version ist es nun möglich, die Schlagworte in das Urteil zu übernehmen. Zu diesem Zweck steht ein neuer Textbaustein zur Verfügung: %SCHLWO%.

## 3.2.3 Elektronisches Postfach

Unter der Voraussetzung, dass die Postfächer für die Vereine eingerichtet sind und dass die Verwendung der Postfächer für den Landesverband vom Sportgerichtsadministrator konfiguriert ist (vgl. dazu Elektronisches Postfach - Sportrichter), kann der verantwortliche Sportrichter die Art des Urteilsversandes wählen. Über den Menüpunkt >Sitzungen >ansehen gelangt er in die Sitzungsübersicht des Gerichts. Von dort aus öffnet er eine geschlossene Sitzung und gelangt dann in die Ansicht mit der Übersicht der freigegebenen Fälle.

| Fallübersicht aus gewählter Sitzung : |                                                 |                                          |                |              |              |  |  |  |  |  |
|---------------------------------------|-------------------------------------------------|------------------------------------------|----------------|--------------|--------------|--|--|--|--|--|
|                                       |                                                 |                                          |                |              |              |  |  |  |  |  |
| aktuelle Sitzu                        | aktuelle Sitzungsdaten                          |                                          |                |              |              |  |  |  |  |  |
| Sitzungsdatun                         | n: 13.03.2008                                   |                                          |                |              |              |  |  |  |  |  |
| Sitzungsnumn                          | Sitzungsnummer : 6                              |                                          |                |              |              |  |  |  |  |  |
| Gericht :                             | II. Jugendspruc                                 | hkammer Mannheim                         |                |              |              |  |  |  |  |  |
| Besetzung :                           | Ū                                               |                                          |                |              |              |  |  |  |  |  |
|                                       |                                                 |                                          |                |              |              |  |  |  |  |  |
| Fälle zur Sitzi                       | ung                                             |                                          |                |              |              |  |  |  |  |  |
| Aktionen :                            |                                                 | Anschreiben als E-                       | Mail Anschre   | iben als PDF | F            |  |  |  |  |  |
| in der Sitzung                        | enthaltene Fälle :                              |                                          |                |              |              |  |  |  |  |  |
| _                                     |                                                 |                                          |                |              |              |  |  |  |  |  |
| Nr. 🖾 🗎                               | Aktenzeichen 🗵 🚊                                | Spielbegegnung                           | Fallstatus 🖻 🚊 |              | $\mathbf{a}$ |  |  |  |  |  |
| 13                                    | 013-07/08-DJKL-JSKMA2                           | Türkspor Mannheim 1 - TSV Neckarau       | freigegeben    | ⇒            |              |  |  |  |  |  |
| 14                                    | <u>014-07/08-DJKStA-</u><br><u>JSKMA2</u>       | SC Käfertal 2 - SV Waldhof-Mannheim 07 : | 3 freigegeben  | ⇒            |              |  |  |  |  |  |
| 15                                    | 015-07/08-AJKL-JSKMA2                           | VfB Gartenstadt - Spvgg 06 Ketsch        | freigegeben    | ⇒            |              |  |  |  |  |  |
| 16                                    | <u>016-07/08-AJKStA-</u><br>JSKMA2              | MFC 08 Lindenhof - SC Käfertal           | freigegeben    | ⇒            | _            |  |  |  |  |  |
| 17                                    | 017-07/08-AJKStA-<br>JSKMA2                     | SG Hemsbach 1 - TSV Viernheim            | freigegeben    | ⇒            |              |  |  |  |  |  |
| 18                                    | <u>018-07/08-AJKStA-</u><br>JSKMA2              | SG Hemsbach 1 - TSV Viernheim            | freigegeben    | ⇒            |              |  |  |  |  |  |
| 19                                    | 019-07/08-CJKStA-<br>JSKMA2                     | SC Blumenau - SG Hemsbach 1              | freigegeben    | €            |              |  |  |  |  |  |
| 20                                    | 020-07/08-CJKStA-<br>JSKMA2                     | SC Blumenau - FV 03 Ladenburg 1          | freigegeben    | ⇒            |              |  |  |  |  |  |
| 21<br>Es sind <b>9</b> Fälle          | n21-n7/n8-C1KSta-<br>e in der Sitzung vorhanden | TSG 62/09 Weinheim 2 - SC Blumenau       | freidedehen    | 3            | <b>Y</b>     |  |  |  |  |  |

Abbildung 10 Fallübersicht der freigegebenen Urteile

Der Sportrichter kann wie gewohnt die Urteile im PDF – Format aufbereiten, speichern und/oder drucken. Zusätzlich wird ein Button "Anschreiben als Email" angeboten.

Nach Betätigung des Buttons öffnet sich ein neues Fenster und die freigegebenen Urteile werden angezeigt.

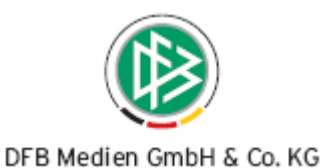

| http://test.d                             | lfbnet.org - Generierung                        | der Anschreibensdaten -                     | Microsoft Internet Explo    | rer          |            |  |  |  |
|-------------------------------------------|-------------------------------------------------|---------------------------------------------|-----------------------------|--------------|------------|--|--|--|
| Generierung der                           | r Anschreibensdaten                             |                                             |                             |              | ^          |  |  |  |
| Sitzungsdatum : 13.03.2008                |                                                 |                                             |                             |              |            |  |  |  |
| Sitzungsnummer : 6                        |                                                 |                                             |                             |              |            |  |  |  |
| Gericht : II. Jugendspruchkammer Mannheim |                                                 |                                             |                             |              |            |  |  |  |
| Besetzung :                               | Dur de la constitu                              |                                             |                             |              |            |  |  |  |
|                                           |                                                 |                                             |                             |              |            |  |  |  |
| Fälle zur Sitz                            | ung                                             |                                             |                             |              |            |  |  |  |
|                                           |                                                 | <b>C</b>                                    | 1                           |              |            |  |  |  |
|                                           |                                                 | alle Ansch                                  | ireiben als EMail verschick | en PDF Ansic | ht         |  |  |  |
| Nr. 🔻 🔺                                   | Aktenzeichen 👻 🚖                                | Spielbegegnung                              | Email Versendet Datum       | Status       |            |  |  |  |
| 15                                        | 015-07/08-AJKL-JSKMA2                           | VfB Gartenstadt - Spvgg 0<br>Ketsch         | 6 nein                      |              |            |  |  |  |
| 19                                        | 019-07/08-CJKStA-<br>JSKMA2                     | SC Blumenau - SG<br>Hemsbach 1              | nein                        |              |            |  |  |  |
| 21                                        | 021-07/08-CJKStA-<br>JSKMA2                     | TSG 62/09 Weinheim 2 -<br>SC Blumenau       | nein                        |              | =          |  |  |  |
| 18                                        | 018-07/08-AJKStA-<br>JSKMA2                     | SG Hemsbach 1 - TSV<br>Viernheim            | nein                        |              |            |  |  |  |
| 14                                        | 014-07/08-DJKStA-<br>JSKMA2                     | SC Käfertal 2 - SV<br>Waldhof-Mannheim 07 3 | nein                        |              |            |  |  |  |
| 16                                        | 016-07/08-AJKStA-<br>JSKMA2                     | MFC 08 Lindenhof - SC<br>Käfertal           | nein                        |              |            |  |  |  |
| 17                                        | 017-07/08-AJKStA-<br>JSKMA2                     | SG Hemsbach 1 - TSV<br>Viernheim            | nein                        |              |            |  |  |  |
| 20<br>Es sind <b>9</b> Fäll               | 020-07/08-CJKStA-<br>e in der Sitzung vorhanden | SC Blumenau - FV 03                         | nein                        |              | ~          |  |  |  |
| Fertig                                    |                                                 |                                             |                             |              | 🥑 Internet |  |  |  |

Abbildung 11 Urteilsversand EPOST- Fallübersicht

Der Sportrichter hat nun 3 Möglichkeiten die Urteile weiterzuleiten. Er kann sie wie schon bekannt im PDF – Format aufbereiten. Über den Button "alle Anschreiben als Urteilsversand unmittelbar nach Betätigung eingeleitet. Über den auch einzeln versendet werden.

Wird der Email-Versand angestoßen, aktualisiert sich nach kurzer Bearbeitungszeit durch das System das Fenster automatisch. Der Anwender hat nun die Möglichkeit den korrekten Urteilsversand zu kontrollieren.

| Gericht : II. Jugendspruchkammer Mannheim |                              |                                             |                    |                 |        |          |    |
|-------------------------------------------|------------------------------|---------------------------------------------|--------------------|-----------------|--------|----------|----|
| Besetzung :                               |                              |                                             |                    |                 |        |          |    |
| Fälle zur Siti                            | zung                         |                                             |                    |                 |        |          |    |
|                                           |                              | alle Anso                                   | hreiben als EM     | ail verschicker | n PD   | F Ansich | ıt |
| Nr. 🗷 🖻                                   | Aktenzeichen 🖻 🖻             | Spielbegegnung                              | Email<br>Versendet | Datum           | Status |          | ^  |
| 20                                        | 020-07/08-CJKStA-<br>JSKMA2  | SC Blumenau - FV 03<br>Ladenburg 1          | ja                 | 07.04.2008      | Done   |          |    |
| 15                                        | 015-07/08-AJKL-JSKMA2        | VfB Gartenstadt - Spvgg<br>06 Ketsch        | ja                 | 07.04.2008      | Done   |          |    |
| 21                                        | 021-07/08-CJKStA-<br>JSKMA2  | TSG 62/09 Weinheim 2 -<br>SC Blumenau       | ja                 | 07.04.2008      | Done   |          | E  |
| 14                                        | 014-07/08-DJKStA-<br>JSKMA2  | SC Käfertal 2 - SV<br>Waldhof-Mannheim 07 3 | nein               |                 |        |          |    |
| 16                                        | 016-07/08-AJKStA-<br>JSKMA2  | MFC 08 Lindenhof - SC<br>Käfertal           | ja                 | 07.04.2008      | Done   |          |    |
| 18                                        | 018-07/08-AJKStA-<br>JSKMA2  | SG Hemsbach 1 - TSV<br>Viernheim            | ja                 | 07.04.2008      | Done   |          |    |
| 17                                        | 017-07/08-AJKStA-<br>JSKMA2  | SG Hemsbach 1 - TSV<br>Viernheim            | nein               |                 |        |          | ~  |
| Es sind 9 Fä                              | lle in der Sitzung vorhander | h.                                          |                    |                 |        |          |    |

Abbildung 12 Urteilsversand überwachen

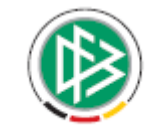

#### DFB Medien GmbH & Co. KG

Wurde das Urteil korrekt versendet wird dieses mit "ja", dem Versanddatum und dem Status "done" quittiert. Konnte das Urteil nicht versendet werden, wird dies mit "nein" und dem Datum des Versandversuchs dokumentiert.

In diesem Fall sollte sich der Sportrichter sofort unter Angabe seiner Kennung, des Gerichts und der Sitzungsnummer beim LV melden, damit dieser Vorfall an DFB Medien zur Klärung weitergeleitet werden kann.

#### Fehlerkorrekturen Landesverbände 4.

#### 4.1 Freigabe eines Falles ohne Betroffenen

Bei der Fallerfassung war es bisher möglich einen Fall freizugeben, der nur die Begegnung aber sonst keine Falldaten enthält. Ein Fall mit einem solchen Status kann gespeichert aber nun nicht mehr freigegeben werden.

#### 4.2 Textänderung

In der > Fallbearbeitung > ergänzende Angaben wurde der Text "im gesamten Landesverband" korrigiert,

| Fallreferenz :     |                       | im gesamten LV |
|--------------------|-----------------------|----------------|
| Veröffentlichung : | Nicht veröffentlichen | ~              |
| Stellungnahme :    |                       |                |

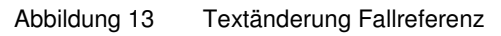

#### 4.3 Textbausteine

Eine Reihe von Informationen aus der Fallbearbeitung, z.B. Gericht (%GERICHT%), Gebiet (%GEBIET%) und Besetzung des Gerichts (%BES%), können über Textbausteine in das Urteil übernommen werden. Dazu müssen sie im Mustertext hinterlegt sein. Die oben genannten Textbausteine wurden bisher fälschlicherweise nicht erkannt und damit im Urteilstext nicht abgebildet. Dieses Fehlverhalten ist korrigiert.

#### 4.4 Suche > Info Statistik > verhängte Sperren

Die Suche über Datum und Sperrtage im Zusammenhang mit den möglichen Vergleichsoperatoren brachte hier zum Teil falsche Ergebnisse. Dieser Fehler ist korrigiert. Die Recherche über verhängte Sperrstrafen kann nun wieder umfassend genutzt werden.

Vergleichsoperatoren Abbildung 14

|            | Di |       |       |            | 0- | 0  |
|------------|----|-------|-------|------------|----|----|
| NO         |    | INI   | DO    | <u> Fr</u> | sa | 50 |
|            | 1  | 2     | 3     | 4          | 5  | 6  |
| 7          | 8  | 9     | 10    | 11         | 12 | 13 |
| 14         | 15 | 16    | 17    | 18         | 19 | 20 |
| 21         | 22 | 23    | 24    | 25         | 26 | 27 |
| 28         | 29 | 30    |       |            |    |    |
| Bedingung: |    |       | defau | lt 🛩       |    |    |
|            |    | defau | t     |            |    |    |
| t.         |    |       | =     |            |    |    |
|            |    |       | >     |            |    |    |
|            |    |       | >=    |            |    |    |
|            |    |       | <     |            |    |    |
|            |    | <=    |       |            |    |    |
|            |    |       | <>    |            |    |    |

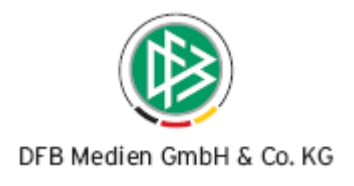

| Suchkriterien : |           |   |               |  |
|-----------------|-----------|---|---------------|--|
|                 |           |   |               |  |
| gesperrt von :  |           |   | Vereinsname : |  |
| gesperrt bis :  |           |   | Spielername : |  |
| Sperrtage :     |           |   | Passnummer :  |  |
| Gericht :       | Kein Wert | * |               |  |
|                 |           |   |               |  |

Abbildung 15 Suche über verhängte Sperren

## 4.5 Max. Sperrstrafe

In der Konfiguration der Adminstration ist es möglich, pro Gericht eine Max. Sperrstrafe vorzugeben. Die in der Fallbearbeitung verhängte Sperrstrafe soll gegen diese Angabe geprüft werden. Diese Prüfung war fehlerhaft und ist nun korrigiert.

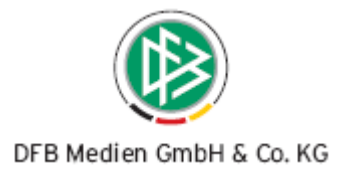

#### Abbildungsverzeichnis Abbildung 1 Abbildung 2 Abbildung 3 Platzierung der Rechtsmittelbelehrung ...... 4 Übersicht und Beispiele- Bewährungsmodelle ......5 Abbildung 4 Abbildung 5 Abbildung 6 Info zu Sperren und Bewährungen auswählen ......6 Info zu Sperren und Bewährungen ansehen ......7 Abbildung 7 Abbildung 8 Suche nach verhängten Bewährungsstrafen formulieren......7 Abbildung 9 Abbildung 10 Abbildung 11 Abbildung 12 Abbildung 13 Abbildung 14 Vergleichsoperatoren ...... 10 Abbildung 15 Suche über verhängte Sperren ...... 11

# 5. Bearbeitungshistorie

| Version | Wer         | Wann       | Was            |
|---------|-------------|------------|----------------|
| 1.0     | HJ. Lehmann | 07.04.2008 | Ersterstellung |